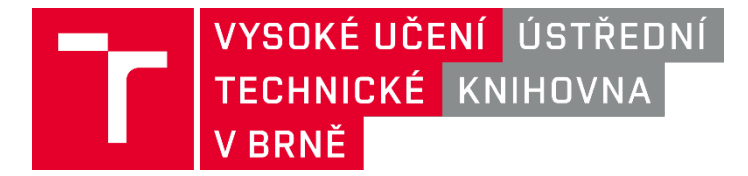

## Jak připojit zařízení se systémem Android k WI-FI síti EDUROAM VUT

## 1. V seznamu dostupných sítí vybereme Eduroam

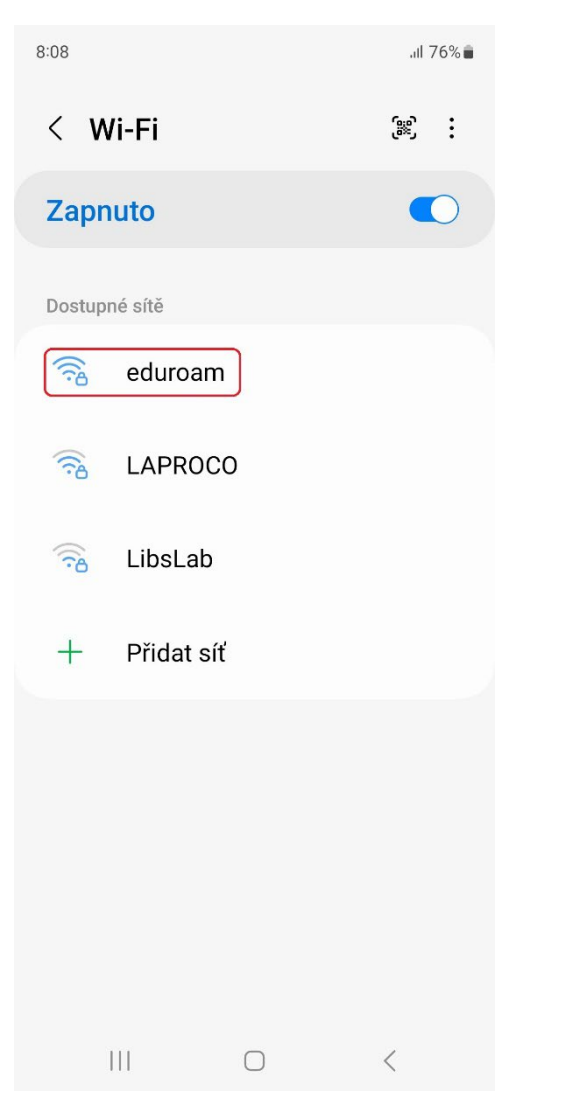

## 2. V dalším kroku v případě potřeby v poli Metoda EAP vybereme hodnotu PEAP

| 8:12 🖪                                                                           | Do pole Totožnost vyplníme osobní číslo VUT ve tvaru <u>123456@vutbr.cz</u>                                                |
|----------------------------------------------------------------------------------|----------------------------------------------------------------------------------------------------|
| eduroam                                                                          | Do pole Heslo uvedeme VUTPIN, který zjistíme po přihlášení na<br>Intraportálu VUT: <u>https://www.vut.cz/intra/vut-pin</u> |
| <                                                                                | Certifikát CÚ zvolíme možnost Neověřovat                                                                                   |
| Metoda EAP<br>PEAP                                                               |                                                                                                    |
| PerID@vutbr.cz                                                                   |                                                                                                    |
| Certifikát CÚ                                                                    |                                                                                                    |
| Neověřovat<br>Nebyl specifikován žádný certifikát. Připojení<br>nebude privátní. |                                                                                                    |
| Automaticky znovu připojit                                                       |                                                                                                    |
|                                                                                  |                                                                                                    |

## 3. Posledním krokem je výběr hodnoty MSCHAPV2 v poli Ověření fáze 2

| 8:12 🖪                                        |              | .ıll 76% 💼 |  |
|-----------------------------------------------|--------------|------------|--|
| < eduroa                                      | m            |            |  |
| Ověření fáze<br>MSCHAPV2<br>Anonymní identita | 2            |            |  |
| Nastavení IP<br>DHCP                          |              |            |  |
| <b>Proxy</b><br>Žádný                         |              |            |  |
| Měřená síť<br>Zjistit automaticky             |              |            |  |
| Typ MAC adr<br>Náhodná MAC ad                 | esy<br>dresa |            |  |
|                                               | Připojit     |            |  |
| 111                                           | 0            | <          |  |